Um die Sicherheitsprotokolle TLS 1.0 und TLS 1.1 zu deaktivieren und .net zu ermöglichen TLS 2.0 und starke Verschlüsselung zu verwenden, sind die folgenden Registry-Schlüssel zu setzen:

(In Textfile TSL.REG einfügen und ausführen)

Windows Registry Editor Version 5.00
[HKEY\_LOCAL\_MACHINE\SYSTEM\CurrentControlSet\Control\SecurityProviders\SCHANNEL\Protocols]
[HKEY\_LOCAL\_MACHINE\SYSTEM\CurrentControlSet\Control\SecurityProviders\SCHANNEL\Protocols\SSL
2.0]
[HKEY\_LOCAL\_MACHINE\SYSTEM\CurrentControlSet\Control\SecurityProviders\SCHANNEL\Protocols\SSL
2.0\Client]
"DisabledByDefault"=dword:0000001

[HKEY\_LOCAL\_MACHINE\SOFTWARE\Microsoft\.NETFramework\v2.0.50727] "SystemDefaultTlsVersions" = dword:00000001 "SchUseStrongCrypto" = dword:00000001 [HKEY\_LOCAL\_MACHINE\SOFTWARE\Microsoft\.NETFramework\v4.0.30319] "SystemDefaultTlsVersions" = dword:00000001 "SchUseStrongCrypto" = dword:00000001

[HKEY\_LOCAL\_MACHINE\SOFTWARE\Wow6432Node\Microsoft\.NETFramework\v2.0.50727]
"SystemDefaultTlsVersions" = dword:00000001
[HKEY\_LOCAL\_MACHINE\SOFTWARE\WOW6432Node\Microsoft\.NETFramework\v4.0.30319]
"SystemDefaultTlsVersions" = dword:00000001
"SchUseStrongCrypto" = dword:0000001

[HKEY\_LOCAL\_MACHINE\SYSTEM\CurrentControlSet\Control\SecurityProviders\SCHANNEL\Protocols\TLS 1.0\Client] "DisabledByDefault"=dword:00000001 "Enabled"=dword:00000000

[HKEY\_LOCAL\_MACHINE\SYSTEM\CurrentControlSet\Control\SecurityProviders\SCHANNEL\Protocols\TLS 1.0\Server] "DisabledByDefault"=dword:00000001 "Enabled"=dword:00000000

[HKEY\_LOCAL\_MACHINE\SYSTEM\CurrentControlSet\Control\SecurityProviders\SCHANNEL\Protocols\TLS 1.1\Client] "DisabledByDefault"=dword:00000001 "Enabled"=dword:00000000

[HKEY\_LOCAL\_MACHINE\SYSTEM\CurrentControlSet\Control\SecurityProviders\SCHANNEL\Protocols\TLS 1.1\Server] "DisabledByDefault"=dword:00000001 "Enabled"=dword:00000000